## Contents

| FIRST TIME SETUP                 | 1 |
|----------------------------------|---|
| FORGOT PASSWORD / RESET PASSWORD | 3 |
| RETURNING CUSTOMER               | 4 |

## **FIRST TIME SETUP**

Note: If applying for a CGS Identifier for the first time, or not wishing to use Returning Customer functionality, type Requestor and Billing information manually.

1. In order to set the account password, from any identifier request form click "RETURNING CUSTOMER >"

|                               | ABOUT IDENTIFIERS SERVICES & FEES - RESOURCES INSIGHTS NEWS CONTACT                                                                                           | APPLY FOR A IDENTIFIER > |
|-------------------------------|----------------------------------------------------------------------------------------------------|--------------------------|
| SERVICES<br>Heaving - Heaving | CORPORATE DEBT                                                                                                    |                          |
| Request Priority: Regular     | ecure a GMEI/LEI entity identifier on behalf of the issuer.<br>ntity identifier on behalf of the issuer at this time (and have read the corresponding link ). |                          |
| Requestor Account             |                                                                                                    | RETURNING CUSTOMER >     |
| Primary Email Address:        | *                                                                                                    |                          |
| First Name:                   | * Last Name: *                                                                                                    |                          |
| Company Name:                 | ×                                                                                                    |                          |
| Country:                      | United States                                                                                                    |                          |
| Street Address:               | *                                                                                                    |                          |
| City:                         | * State: Y Zip Code: *                                                                                                    |                          |
| Telephone:                    | * Fax #:                                                                                                    |                          |

2. In the Returning Customer Account window, click "Are you a returning customer? Sign up"

| Returning Customer Account            |
|---------------------------------------|
| Please enter your password to login.  |
| Email Address                         |
| Enter Password                        |
| Submit Cancel                         |
| Are you a returning customer? Sign Up |

3. Enter Email Address, and set a password for the account that is at least 8 characters long, contains one number and one capital letter; and click **Save Password** 

| Returning Customer Account                                                                                                    |
|----------------------------------------------------------------------------------------------------|
| Returning Customer Account requires login authentication. Please<br>set a password for your Returning Customer account                                                                                        |
| Email Address                                                                                                    |
| Enter Password                                                                                                    |
| Re-enter Password                                                                                                    |
| * Password must be at least (8) characters and contain at least one<br>number and one uppercase letter<br>* New Password should not be the same as one of the previous 5<br>passwords<br>Save Password Cancel |

4. On confirmation that password has been successfully setup, click OK

| 4 | Your password has been saved. Please remember your password for future identifier<br>request submissions. |  |
|---|----------------------------------------------------------------------------------------------------|--|
|   | ОК                                                                                                    |  |

5. User session will remain active on this device/browser, until login as a different user is performed, or browser cache is cleared

## **FORGOT PASSWORD / RESET PASSWORD**

If Password for the account is not retrievable or there is a desire to set it to something else.

1. Click "**RETURNING CUSTOMER >**"

| ABOUT CGS                                                                                                    | ABOUT IDENTIFIERS                                          | SERVICES & FEES ~                                         | RESOURCES                   | INSIGHTS      | NEWS    | CONTACT | APPLY FOR A |  |
|----------------------------------------------------------------------------------------------------|------------------------------------------------------------|-----------------------------------------------------------|-----------------------------|---------------|---------|---------|-------------|--|
| SERVICES<br>Manuary - investor                                                                                          |                                                            | CORPO                                                     | RATE D                      | EBT           |         |         |             |  |
| Request Priority: Regular    Regular   I hereby grant explicit permission to se  I do not wish to secure a GMEI/LEI ent | cure a GMEI/LEI entity id<br>ity identifier on behalf of t | entifier on behalf of the i<br>he issuer at this time (ar | issuer.<br>nd have read the | corresponding | link ). |         |             |  |
| Requestor Account                                                                                                    |                                                            |                                                           |                             |               |         |         | RETURNIN    |  |
| Primary Email Address:                                                                                                  |                                                            |                                                           |                             | *             |         |         |             |  |
| First Name:                                                                                                    |                                                            | * Last Name:                                              |                             | ×             |         |         |             |  |
| Company Name:                                                                                                    |                                                            | *                                                         |                             |               |         |         |             |  |
| Country:                                                                                                    | United States                                              | ~                                                         |                             |               |         |         |             |  |
| Street Address:                                                                                                    |                                                            |                                                           | *                           |               |         |         |             |  |
| City:                                                                                                    |                                                            | * State: 🗸                                                | * Zip Code:                 | ×             |         |         |             |  |
| Telephone:                                                                                                    |                                                            | * Fax #:                                                  |                             |               |         |         |             |  |

2. In the Returning Customer Account window, click "Forgot your password?"

| Returning Customer Account            |   |
|---------------------------------------|---|
| Please enter your password to login.  |   |
| Email Address                         | ] |
| Enter Password                        | ] |
| Submit Cancel                         |   |
| Forgot your password?                 |   |
| Are you a returning customer? Sign Up |   |

3. Enter Email Address and click Submit

|                                          | Returning Customer Account                                                                                                    |                                                |
|------------------------------------------|----------------------------------------------------------------------------------------------------|------------------------------------------------|
|                                          | Enter your e-mail address below to reset your<br>password:                                                                                                    |                                                |
|                                          | Email Address (same as your requestor email)                                                                                                    |                                                |
|                                          | Submit                                                                                                    |                                                |
|                                          |                                                                                                    |                                                |
| Status                                   |                                                                                                    |                                                |
| A messa<br>messag<br>Account<br>If no em | age was sent to em ail address<br>e from "CUSIP_Comments" with the subject "CGS CUSIP Request - Re<br>"<br>ail is received within ten minutes, check that the submitted address is c | nail now for a<br>aturning Customer<br>orrect. |
|                                          | ок                                                                                                    |                                                |

4. Check mailbox for an email containing instructions and a link for new password setup

## **RETURNING CUSTOMER**

If Password already set for the account and logging in from a new/different device browser.

1. Click "RETURNING CUSTOMER >"

| ABOUT CGS                            | ABOUT IDENTIFIERS SERV                                                 | /ICES & FEES ~                              | RESOURCES                   | INSIGHTS      | NEWS    | CONTACT | APPLY FOR A |  |
|--------------------------------------|------------------------------------------------------------------------|---------------------------------------------|-----------------------------|---------------|---------|---------|-------------|--|
| SERVICES<br>Manager - Manager        |                                                                        | CORPOI                                      | RATE D                      | EBT           |         |         |             |  |
| Request Priority: Regular    Regular | ire a GMEI/LEI entity identifier<br>/ identifier on behalf of the issu | on behalf of the is<br>ier at this time (an | ssuer.<br>d have read the e | corresponding | link ). |         |             |  |
| Requestor Account                    |                                                                        |                                             |                             |               |         |         | RETURNIN    |  |
| Primary Email Address:               |                                                                        |                                             |                             | *             |         |         |             |  |
| First Name:                          | * Las                                                                  | t Name:                                     |                             | ×             |         |         |             |  |
| Company Name:                        |                                                                        | *                                           |                             |               |         |         |             |  |
| Country:                             | United States                                                          | ~                                           |                             |               |         |         |             |  |
| Street Address:                      |                                                                        |                                             | *                           |               |         |         |             |  |
| City:                                |                                                                        | * State: 🗸                                  | * Zip Code:                 | ×             |         |         |             |  |
| Telephone:                           |                                                                        | * Fax #:                                    |                             |               |         |         |             |  |

2. Enter Email Address and Password, click "Submit"

| Returning Customer Account                                     |  |
|----------------------------------------------------------------|--|
| Please enter your password to login.                           |  |
| Email Address                                                  |  |
| Enter Password                                                 |  |
| Submit Cancel                                                  |  |
| Forgot your password?<br>Are you a returning customer? Sign Up |  |
|                                                                |  |

- 3. Form will pre-populate with Requestor Account and Billing Account information
- 4. User session will remain active on this device/browser, until login as a different user is performed, or browser cache is cleared
- 5. In the Billing Account section of the request form, the "Bill to:" drop-down displays available accounts. For a new account, select "Add New" from the drop-down